## Tutorial - Estágio Obrigatório - Termo de Compromisso - GEAD

No seu Painel Acadêmico (painelacademico.unis.edu.br), acesse o Portal Acadêmico. **No canto esquerdo, clique em "Secretaria" > "Requerimentos":** 

| 0   | TOTVS              |                         |                                                                        |           | Q Q 🖪                        |
|-----|--------------------|-------------------------|------------------------------------------------------------------------|-----------|------------------------------|
| =   |                    | ntos                    |                                                                        |           |                              |
| Ð   | Mural              |                         |                                                                        |           |                              |
| Ë   | Calendário         | Solicitados             |                                                                        |           |                              |
| 88  | Grade Curricular   | is: Todos               |                                                                        | ~         |                              |
| 0   | Quadro de Horários |                         | Grupo de atendimento                                                   | Valor     | _                            |
| ൙   | Rematrícula        | - GEaD                  | Protocolo: Central de Atendimento                                      | R\$0,00 * | ver detalhes                 |
|     | Matrícula online   | is                      | Protocolo: Central de Atendimento                                      | R\$0,00 * | ver detalhes                 |
| ণ্ণ | Central do Aluno   | •                       | Protocolo: Central de Atendimento<br>Protocolo: Central de Atendimento | R\$0.00 * | ver detalhes<br>ver detalhes |
| ค   | Secretaria         | v linas                 | Protocolo: Central de Atendimento                                      | R\$0,00 * | ver detalhes                 |
|     | Requerimentos      | ula                     | Protocolo: Central de Atendimento                                      | R\$0,00 * | ver detalhes                 |
|     | Reque              | ula - GEaD<br>erimentos | Protocolo: Central de Atendimento                                      | R\$0.00 * | ver detalhes                 |

Procure por "Estágio Obrigatório - Termo de Compromisso - GEAD":

| =<br>₽     | Requerimentos                                        |                                                                 |            |              |  |
|------------|------------------------------------------------------|-----------------------------------------------------------------|------------|--------------|--|
| 88         | Disponíveis Solicitado:                              | S                                                               |            |              |  |
| 0          | Requerimentos disponíveis: Todo:                     | s os grupos de atendimento                                      | ~          |              |  |
| <u>o</u> r | Тіро                                                 | Grupo de atendimento                                            | Valor      |              |  |
| ধি -       | Afastamento Acadêmico - GEaD                         | Protocolo: Central de Atendimento                               | R\$0,00 *  | ver detalhes |  |
| e          | Alteração Dados Pessoais                             | Protocolo: Central de Atendimento                               | R\$0,00 *  | ver detalhes |  |
| U ~        | Alteração de Polo - GEaD                             | Protocolo: Central de Atendimento                               | R\$0,00 *  | ver detalhes |  |
| <b>♀</b> ~ | Conteúdo Programático - 26 a 35<br>disciplinas       | Protocolo: Central de Atendimento                               | R\$10,00 * | ver detalhes |  |
| Ð          | Estágio - Convênio                                   | Protocolo: Central de Atendimento                               | R\$0.00 *  | ver detalhes |  |
| 8          | Estágio - Termo Aditivo                              | Protocolo: Central de Atendimento                               | R\$0,00 *  | ver detalhes |  |
| Ø          | Estágio - Termo de Compromisso -<br>GEAD             | Protocolo: Central de Atendimento                               | R\$0,00 *  | ver detalhes |  |
| 2          | Estágio - Termo Rescisão                             | Protocolo: Central de Atendimento                               | R\$0.00 *  | ver detalhes |  |
|            | Estágio Obrigatório - Termo de<br>Compromisso - GEAD | Estágio Obrigatório - Termo de gendimento<br>Compromisso - GEAD | R\$0,00 *  | ver detalhes |  |

Selecione o módulo atual em "Detalhes do Requerimento". Em "Estágio Solicitado", selecione o estágio do termo de compromisso que será enviado:

| От       | Q Q                                                                                                    |
|----------|----------------------------------------------------------------------------------------------------|
| ≡        | Detalbes do Requerimenta (2023 x)                                                                                                    |
| <b>P</b> |                                                                                                    |
| 88       | Adicionar anexo     Visualizar descrição detalhada do requerimento       Registro acadêmico     Nome                                                                                                    |
| 0        | Tipo de Requerimento<br>Estágio Obrigatório - Termo de Compromisso - GEAD                                                                                                    |
| 위<br>역 ~ | Descrição<br>É o documento firmado entre o estudante e a unidade concedente do estágio com a interveniência do Núcleo de Estágio do Unis. ATENÇÃO: O estágio só poderá ser iniciando após assinatura deste<br>documento. Estágio sem o termo de compromisso não tem validade. |
| 0 ~      | Procedimentos<br>É necessário anexar o Termo de Compromisso no formato PDF e devidamente assinado por todas as partes: empresa, coordenador de curso e aluno.                                                                                                    |
| ♀ ~      | Aceite<br>Atenção! De acordo com e Becelução nº 40/2010, art. 2º do Conselho Universitário – Consun, não é permitido a assinatura de Convênio ou termo de compromisso com data retroativa.                                                                                    |
| G        | Estágio Solicitado                                                                                                    |
| و<br>ب   | F Estágio Supervisionado - Espaço Escolar<br>Estágio Supervisionado - Espaço de Aprendizagem<br>E Estágio Supervisionado - Práticas Docentes                                                                                                    |

Clique em adicionar anexo no canto superior direito:

| т              |                                                                       |                                                                      |                              |                                                   |                                                    |
|----------------|-----------------------------------------------------------------------|----------------------------------------------------------------------|------------------------------|---------------------------------------------------|----------------------------------------------------|
|                |                                                                       |                                                                      |                              | Adicionar anexo                                   | Visualizar descrição detalhada do requerimento     |
|                | Registro acadêmico                                                    | Nome                                                                 |                              |                                                   |                                                    |
| U              | Tipo de Requerimento                                                  |                                                                      |                              |                                                   |                                                    |
|                | Estágio Obrigatório - Termo de Co                                     | mpromisso - GEAD                                                     |                              |                                                   |                                                    |
| <b>∽</b> +     | Descrição                                                             |                                                                      |                              |                                                   |                                                    |
| <del>व</del> - | E o documento firmado entre o est<br>documento. Estágio sem o termo d | udante e a unidade concedente do<br>le compromisso não tem validade. | estágio com a interveniência | a do Núcleo de Estágio do Unis. ATENÇÃO: O est    | ágio só poderá ser iniciando após assinatura deste |
| <b>1</b> ~     | Procedimentos<br>É necessário anexar o Termo de Co                    | ompromisso no formato PDF e devic                                    | lamente assinado por todas   | s as partes: empresa, coordenador de curso e alur | 10.                                                |
| <b>♀</b> ~     | Aceite<br>Atenção! De acordo com a Resoluç                            | ção nº 40/2010, art. 2º do Conselho                                  | Universitário – Consun, não  | o é permitido a assinatura de Convênio ou termo o | le compromisso com data retroativa.                |
|                | Estágio Solicitado                                                    |                                                                      |                              |                                                   |                                                    |
|                | Estágio Supervisionado - Espaço                                       | o Escolar                                                            |                              |                                                   | ✓ <u>♀</u>                                         |
| \$             | Valor do serviço<br>R\$0,00                                           |                                                                      |                              |                                                   |                                                    |
| Ø              | Entrega da solicitação                                                |                                                                      |                              |                                                   |                                                    |
|                | Local de Er                                                           | ntrega                                                               | Localidade                   | Taxa (R\$)                                        | Prazo                                              |
| c? ~           | 🕑 🛛 Sua Vez - Varginha - MG                                           | UNIS                                                                 |                              | R\$ 0,00                                          | 15                                                 |
|                | Custo Total<br>R\$0,00                                                |                                                                      |                              |                                                   |                                                    |
|                | 0-11-14                                                               |                                                                      |                              |                                                   |                                                    |

Em "Descrição" insira: **Termo de Compromisso do Estágio XXX** (coloque o nome do estágio). Clique em "Enviar Arquivo".

| Unidade  | Varginha - UNIS                                                                                       | POLO LAVRAS LICENCIATURA EM LETRAS - PO        | ALTERAR CURSO                | <b>&amp;</b> ~                                  |
|----------|----------------------------------------------------------------------------------------------------|------------------------------------------------|------------------------------|-------------------------------------------------|
| Ŷ        |                                                                                                    | Anexar Arquivos ao Requerimento                | × .                          | Vienalizar desorição, detalhada do requerimento |
| 88       | Registro acadêmico                                                                                    |                                                |                              | visualizar descrição detalhada do requenmento   |
| 0        | Tino de Reguerimento                                                                                  | Descrição *                                    |                              |                                                 |
| 0.       | Estágio Obrigatório - Termo de Comproni                                                               | Termo de Compromisso do Estágio Espaço Escolar |                              |                                                 |
| ੇ<br>ਬ - | Descrição<br>É o documento firmado entre o estudante e a<br>documento. Estágio sem o termo de comprom | Successfully *                                 | Enviar Arquivo 🤤 ágio        | só poderá ser iniciando após assinatura deste   |
| ۵ -<br>۲ | Procedimentos<br>É necessário anexar o Termo de Compromisso                                           |                                                | aluno.                       |                                                 |
| ₽ ~      | Aceite<br>Atenção! De acordo com a Resolução nº 40/20                                                 | Cance                                          | ar Adicionar ao requerimento | mpromisso com data retroativa.                  |
| Ð        | Estágio Solicitado                                                                                    |                                                |                              |                                                 |
|          | Estágio Supervisionado - Espaço Escolar                                                               |                                                |                              | ✓ <u>♀</u>                                      |
| \$       | Valor do serviço<br>R\$0,00                                                                           |                                                |                              |                                                 |
| Ø        | Entrega da solicitação                                                                                |                                                |                              |                                                 |
| _        | Local de Entrega                                                                                      | Localidade                                     | Taxa (R\$)                   | Prazo                                           |
| ° ~      | 🕑 Sua Vez - Varginha - MG                                                                             | UNIS                                           | R\$ 0,00                     | 15                                              |
|          | Custo Total<br>R\$0,00                                                                                |                                                |                              |                                                 |

Selecione em seu computador **o arquivo, em PDF**, assinado por você e pela direção da escola:

| C Abrir                                                                                  |                     | ×              |
|------------------------------------------------------------------------------------------|---------------------|----------------|
| $\leftarrow$ $\rightarrow$ $\checkmark$ $\uparrow$ $\checkmark$ > Downloads $\checkmark$ | C Pesquisar em      | Downloads 🔎    |
| Organizar 🔻 Nova pasta                                                                   |                     | ≣ - □ 3        |
| ☆ Início Nome                                                                            | Data de modificação | Тіро           |
| 🗸 🌰 Nathália – Pessoal 🛛 🕹 Hoie                                                          |                     |                |
| > 📄 Anexos                                                                               | 27/06/2023 12:17    | Documento do A |
| > Documentos                                                                             |                     |                |
| > 🧧 Favoritos                                                                            |                     |                |
| > 🤰 Favoritos compai                                                                     |                     |                |
| > 🔁 Imagens                                                                              |                     |                |
| > 🧧 Pública                                                                              |                     |                |
|                                                                                          |                     |                |
| 📒 Área de Trabalh 🖈                                                                      |                     |                |
| 📑 Documentos 🖈                                                                           |                     |                |
| 🞍 Downloads 🖈                                                                            |                     |                |
| 🖂 Imagens 🔹                                                                              |                     |                |
| Nome:                                                                                    | ✓ Todos os arqu     | uivos ~        |
|                                                                                          | Abrir               | Cancelar       |

Clique em "Adicionar ao Requerimento".

| Ţ     |                                                                                          | Anexar Arquivos ao Requerimento                 | × , 0                     | Visualizar descrição detalhada do requerimento |
|-------|------------------------------------------------------------------------------------------|-------------------------------------------------|---------------------------|------------------------------------------------|
| 器     | Registro acadêmico                                                                       |                                                 |                           |                                                |
| 0     | Tipo de Requerimento                                                                     | Descrição *                                     |                           |                                                |
|       | Estágio Obrigatório - Termo de Compromisso                                               | Termo de Compromisso do Estágio Espaço Escolar  |                           |                                                |
| І     | Descrição                                                                                | Enviar Arquivo *                                |                           |                                                |
| ণ্ন - | É o documento firmado entre o estudante e a<br>documento. Estágio sem o termo de comprom | Termo de Compromisso Estágio Espaço Escolar.pdf | Enviar Arquivo l estágio  | só poderá ser iniciando após assinatura deste  |
| ۰ ۵   | Procedimentos<br>É necessário anexar o Termo de Compromisso                              |                                                 | aluno.                    |                                                |
| Q ~   | Aceite<br>Atenção! De acordo com a Resolução nº 40/20                                    | Cancela                                         | Adicionar ao requerimento | mpromisso com data retroativa.                 |
| Ð     | Estágio Solicitado                                                                       |                                                 |                           |                                                |
|       | Estágio Supervisionado - Espaço Escolar                                                  |                                                 |                           | 👻 💁                                            |
| \$    | Valor do serviço<br>R\$0,00                                                              |                                                 |                           | _                                              |
| Ø     | Entrega da solicitação                                                                   |                                                 |                           |                                                |
|       | Local de Entrega                                                                         |                                                 |                           | Prazo                                          |
| ¢~    | 🖸 Sua Vez - Varginha - MG                                                                | UNIS                                            | R\$ 0.00                  | 15                                             |
|       | Custo Total<br>R\$0.00                                                                   |                                                 |                           |                                                |

Verifique se o arquivo foi anexado com sucesso na parte superior direita.

| Ото      | Q Q                                                                                                    | A |
|----------|----------------------------------------------------------------------------------------------------|---|
| ≡        | Detalbes do Requerimento: 20233 ×                                                                                                    |   |
| <b>P</b> |                                                                                                    |   |
| 88       | Arquivo anexado com sucesso.     Visualizar descrição detalhada do requerimento                                                                                                    |   |
| 0        | Tipo de Requerimento<br>Estágio Obrigatório - Termo de Compromisso - GEAD                                                                                                    |   |
| প<br>থ √ | Descrição<br>É o documento firmado entre o estudante e a unidade concedente do estágio com a interveniência do Núcleo de Estágio do Unis. ATENÇÃO: O estágio só poderá ser iniciando após assinatura deste<br>documento. Estágio sem o termo de compromisso não tem validade. |   |
| 0 -      | Procedimentos<br>É necessário anexar o Termo de Compromisso no formato PDF e devidamente assinado por todas as partes: empresa, coordenador de curso e aluno.                                                                                                    |   |
| Q ~      | Aceite<br>Atenção! De acordo com a Resolução nº 40/2010, art. 2º do Conselho Universitário – Consun, não é permitido a assinatura de Convênio ou termo de compromisso com data retroativa.                                                                                    |   |
| ß        | Estágio Solicitado                                                                                                    |   |
|          | Estágio Supervisionado - Espaço Escolar 🗸 🔮                                                                                                    |   |
| 8        | Valor do serviço<br>R\$0,00                                                                                                    |   |
| Ø        | Entrega da solicitação                                                                                                    |   |

Ao final da mesma página descreva a sua solicitação, conforme exemplo abaixo. Após inserir as informações, clique em "solicitar".

| varginna                                          | a - UNIS                                                                                                    | POLO LAVRAS LICENCIATURA EM LETRAS -                                                                                                    | PORTU ALTERAR CURSO                                                                                                    |                                                                          |
|---------------------------------------------------|----------------------------------------------------------------------------------------------------|----------------------------------------------------------------------------------------------------|----------------------------------------------------------------------------------------------------|--------------------------------------------------------------------------|
| Proce<br>É nece                                   | dimentos<br>essário anexar o Termo de Compromisso no                                                                                                    | formato PDF e devidamente assinado por todas as                                                                                                    | partes: empresa, coordenador de curso e aluno.                                                                                       |                                                                          |
| Aceite<br>Atenç                                   | e<br>ão! De acordo com a Resolução nº 40/2010,                                                                                                    | art. 2° do Conselho Universitário – Consun, não é j                                                                                                 | permitido a assinatura de Convênio ou termo de comp                                                                                  | romisso com data retroativa.                                             |
| Estági                                            | io Solicitado                                                                                                    |                                                                                                    |                                                                                                    |                                                                          |
| Esta                                              | ágio Supervisionado - Espaço Escolar                                                                                                    |                                                                                                    |                                                                                                    | ✓ S                                                                      |
| Valor<br>R\$0,0                                   | do serviço<br>00                                                                                                    |                                                                                                    |                                                                                                    |                                                                          |
| Entreg                                            | ga da solicitação                                                                                                    |                                                                                                    |                                                                                                    |                                                                          |
|                                                   | Local de Entrega                                                                                                    | Localidade                                                                                                    | Taxa (R\$)                                                                                                    | Prazo                                                                    |
| C                                                 | Sua Vez - Varginha - MG                                                                                                    | UNIS                                                                                                    | R\$ 0.00                                                                                                    | 15                                                                       |
| Custo                                             | ) Total                                                                                                    |                                                                                                    |                                                                                                    |                                                                          |
| Custo<br>R\$0,0<br>Solicit                        | ) Total<br>)n<br>iação *<br>icito assinatura do termo de compromisso da                                                                                                 | i disciplina obrigatória XXX. ( colocar o n                                                                                                    | ome da disciplina que corresponde o termo de compr                                                                                   | omisso que você está solicitando)                                        |
| Solicit<br>Solicit<br>Soli<br>ATE<br>Soli<br>disc | n Total<br>In<br>lação *<br>icito assinatura do termo de compromisso da<br>ENÇÃO PARA QUEM JÁ É PROFESSOR (Se<br>icito assinatura do termo de compromisso da<br>iplina. | disciplina obrigatória XXX. (colocar o n<br>você já é professor e tem convalidação de horas, co<br>disciplina obrigatória XXXX, que tem uma carga h | ome da disciplina que corresponde o termo de compr<br>ploque essa mensagem):<br>orária menor, pois enviei a documentação de convalid | omisso que você está solicitando)<br>ação de horas dentro do ambiente da |

## Confirme a abertura do requerimento.

| ۵ - | Procedii<br>É neces                  | mentos<br>sário anexar o Termo de Compromisso r                                                                          | Confirmação de Requerimento                                                                                                    | luno.                                                                                                    |                                                                      |
|-----|--------------------------------------|----------------------------------------------------------------------------------------------------|----------------------------------------------------------------------------------------------------|----------------------------------------------------------------------------------------------------|----------------------------------------------------------------------|
|     | Aceite<br>Atenção                    | e! De acordo com a Resolução nº 40/20:                                                                                   | Você confirma a abertura do requerimento com base nos                                                                                                    | dados informados? o de comproi                                                                                         | nisso com data retroativa.                                           |
| Ð   | Estágio                              | Solicitado                                                                                                    |                                                                                                    | Não Sim                                                                                                    |                                                                      |
| \$  | Estág<br>Valor do<br>R\$0,00         | io Supervisionado - Espaço Escolar<br>) serviço                                                                          |                                                                                                    |                                                                                                    | ¥ ¥                                                                  |
|     | Entrega                              | da solicitação                                                                                                    |                                                                                                    |                                                                                                    |                                                                      |
|     |                                      |                                                                                                    |                                                                                                    |                                                                                                    | Prazo                                                                |
|     | C                                    | Sua Vez - Varginha - MG                                                                                                  | UNIS                                                                                                    | R\$ 0,00                                                                                                    | 15                                                                   |
|     | Custo Ti<br>R\$0,00<br>Solicitaç     | otal<br>ão *                                                                                                    |                                                                                                    |                                                                                                    |                                                                      |
|     | Solicit<br>ATEN<br>Solicit<br>discip | o assinatura do termo de compromisso<br>ÇÃO PARA QUEM JÁ É PROFESSOR (S<br>o assinatura do termo de compromisso<br>lina. | da disciplina obrigatória XXX. (aqui vc vai colocar o nome c<br>ie você já é professor e tam convalidação de horas, coloque<br>da disciplina obrigatória XXXX, que tem uma carga horária | a disciplina que corresponde o termo de comprom<br>essa mensagem):<br>menor, pois enviei a documentação de convalidaçi | isso que você está solicitando)<br>io de horas dentro do ambiente da |

## Verifique o andamento do seu requerimento em "Requerimentos" > "Solicitados"

| =     | Requerimentos                                             |            |
|-------|-----------------------------------------------------------|------------|
| Ð     |                                                           |            |
| 88    | Disponíveis Solicitados                                   |            |
| 0     | Parusrimentos Solicitados:                                |            |
| Ք⁺    | Em andamento @ Concluído @ Cancelado                      |            |
| ণ্ণ - | Filtrar por N <sup>e</sup> Protocolo                      |            |
| 0 -   | 395381                                                    |            |
| Q ~   |                                                           |            |
| ⇔     | Estágio Obrigatório - Termo de Compromisso - GEAD     Out | as ações 🔻 |

Para acompanhar os detalhes do andamento do requerimento, clique em "Exibir detalhes".

|     | 1) Em andamento 😢 Concluído 😝 Cancelado           |                                           |                |
|-----|---------------------------------------------------|-------------------------------------------|----------------|
| ধ - | Filtrar por № Protocolo                           |                                           |                |
| 0 ~ |                                                   |                                           |                |
| Q ~ |                                                   |                                           |                |
|     | Estágio Obrigatório - Termo de Compromisso - GEAD |                                           | Outras ações 🤝 |
|     | Abertura: 27/06/2023 12:27:11                     | Protocolo: 395381                         |                |
| \$  | Status: Em andamento                              | Etapa Atual: TUT001 - Valida Documentação |                |
|     |                                                   | ▼ Exibir detalhes                         |                |

## Atente-se para "status" e "discussão" do seu requerimento.

| ₽<br>₽<br>₽<br>₽<br>₽ | <ul> <li>Estágio Obrigatório - Termo de Compromisso - GEAD</li> <li>Abertura: 27/06/2023 12:27-11</li> <li>Status: Em andamento</li> <li>Solicitação:</li> <li>ma 77/06/2023 12:27</li> <li>Solicitação:</li> <li>Solicitação:</li> <li>Solicita assinatura do termo de compromisso da disciplina obrigatória XXXX, que tem uma carga horária menor, pois enviei a documentação de horas dentro do ambiente da disciplina.</li> </ul> |
|-----------------------|----------------------------------------------------------------------------------------------------|
|                       | Solução:<br>Informações Complementares Solução                                                                                                    |
|                       | Estágio Solicitado: Estágio Supervisionado - Espaço Escolar                                                                                                    |
|                       | Histórico de etapas                                                                                                    |
|                       | TUT001 - Valida Documentação<br>Data de conclusão: 27/06/2023 12:27:13                                                                                                    |
|                       | Estágio Obrigatório - Termo de Compromisso - GEAD     Abertura: 27/06/2023 12:27:11     Status: Concluído confirmado     Etapa Atuat: EST.001. Indeferido                                                                                                    |
| 5                     | Solicitação:<br>Em 27/06/2023 12:27                                                                                                    |
| Ø                     | Solicito assinatura do termo de compromisso da disciplina obrigatória XXX. (aqui vc vai colocar o nome da disciplina que corresponde o termo de compromisso que você está solicitando)                                                                                                    |
| & ~                   | ATENÇÃO PARA QUEM JÁ É PROFESSOR (Se você já é professor e tem convalidação de horas, coloque essa mensagem):<br>Solicito assinatura do termo de compromisso da disciplina obrigatória XXXX, que tem uma carga horária menor, pois enviei a documentação de convalidação de horas dentro do ambiente da                                                                                                    |
|                       | Discussão:         Em 27/06/2023 12:31         teste de adicionar outras informações                                                                                                    |

Logo que seu termo de compromisso for aprovado por seu coordenador e pelo setor de estágio do Unis, desça a barra de rolagem, e clique na última opção de Download. Faça o envio do termo de compromisso assinado por todas as partes no ambiente virtual da disciplina de estágio correspondente.

|                    | 🕹 Downlo                                 |
|--------------------|------------------------------------------|
| Tamanho: 178,59 KB |                                          |
|                    | 🛃 Downlo                                 |
| Tamanho: 178,59 KB |                                          |
|                    | Tamanho: 178,59 KB<br>Tamanho: 178,59 KB |